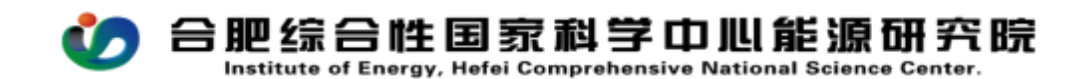

## CW23 项目预算分配确认操作手册

PC (电脑)在浏览器中输入<u>http://39.99.224.165:81/</u> 手机 APP 在应用商店下载 EMobile7, 服务器地址:

http://39.99.224.165:8999

用自己的用户名、密码登录进入 OA,在右上角的快捷入口新建流程 --- 财务管理---CW23 项目预算分配确认,如图所示:

| 究院协同办公                     | 平台  | ♠ Ⅲ                               | 门户 🔡 人员 🖌   请编                   | 俞入关键词搜索 | Q    |            | <i>₽</i> ★ ( | D 😳   🏨 | 焦娇 🗸          |  |  |  |
|----------------------------|-----|-----------------------------------|----------------------------------|---------|------|------------|--------------|---------|---------------|--|--|--|
| 巴综合性<br><sup>力清洁煤英利月</sup> | 生国了 | <b>家科学中</b><br><sup>漂变、可再生能</sup> | <b>中心能源研究院</b><br>源 智能电力电网四大研究方向 |         |      |            |              | 内部请示 费  | c<br>人<br>用报销 |  |  |  |
| CW23 项目预算分配确认              |     |                                   |                                  |         |      |            |              |         |               |  |  |  |
| 基                          | 出信息 |                                   |                                  |         |      |            |              |         |               |  |  |  |
| 标题                         |     | CW23 项目                           | ]预算分配确认-焦娇-2025-05-21            |         | 流程编号 |            |              |         |               |  |  |  |
| 经办人                        | (   | 焦娇                                |                                  |         | 经办日期 | 2025-05-21 |              |         |               |  |  |  |
| <b>到账明细</b>                |     |                                   |                                  |         |      |            |              |         |               |  |  |  |
|                            |     |                                   |                                  |         |      |            |              |         |               |  |  |  |
|                            | 序弓  | 到账信息                              | 坝日名称                             | 坝日獼ヴ    | 坝日类型 | 坝日负责人      | 是白包十制        |         |               |  |  |  |
|                            |     |                                   |                                  |         |      |            |              |         |               |  |  |  |

流程中所有带\*号的为必填项,填报说明如下:

适用范围:此流程适用于能源研究院所有自主立项项目;

标题:系统自动生成;

| 到账明细          |                   |          | 点击新建往来单位  |            |       |               |
|---------------|-------------------|----------|-----------|------------|-------|---------------|
| 说明: "往来单位"字段为 | 。财务集成新增字段,可根据"来款单 | 位"自动匹配,如 | 県匹配不成功, 请 | 「您点击放大镜选择。 |       |               |
|               |                   |          |           |            |       |               |
| □ 序号 到账信息     | 项目名称              | 项目编码     | 项目类型      | 项目负责人      | 是否包干制 |               |
|               |                   |          |           |            |       | 点击此处增<br>行、减行 |

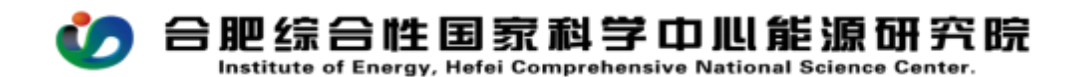

**项目名称:**需要分配预算的项目(课题)。选择项目名称后,项目编码、 项目类型、项目负责人、执行周期、项目总预算、已录入预算金额自动带 出,无需填写;

是否包干制:属于包干制的项目,选"是",否则,选"否"。

来款单位: 能源研究院;

到账日期:选提交的当天日期;

**本次到账金额:**本次分配的金额(联合实验室配套、国家项目配套项目,本 次分配的金额不能大于本次对应的企业、纵向项目到账金额);

**提取费用(间接/管理):**根据科研管理规定,提取相应比例的管理费,一般由项目主管部门填写;

备注: 间接经费提取的比例, 以及其他需要简要说明的事项;

相关附件:项目任务书、项目立项内部请示审批文件等;

相关备注:需要详细说明的其他事项。